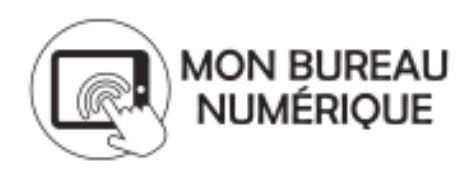

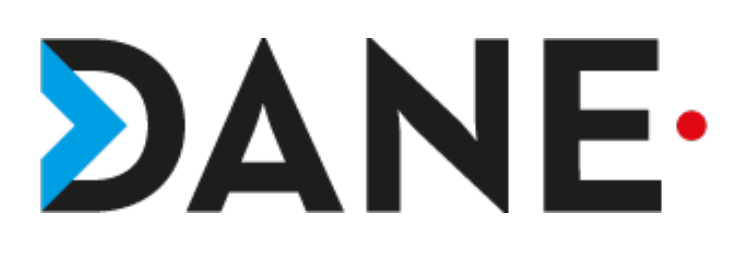

## **ACTIVER L'ANNULATION DE MESSAGE**

Type de document : Tutoriel

Cible : Profil Enseignant/Personnel de direction/CPE/DDFPT

## Résumé :

Chaque utilisateur peut activer l'annulation de message dans ses préférences.

Ce tutoriel vise à permettre à un utilisateur d'activer l'annulation de messages.

## Sommaire

1 Tutoriel : Activer l'annulation des messages......2

## 1 Tutoriel : Activer l'annulation des messages

> Se rendre à l'adresse de son établissement

Remarque : éviter de passer par monbureaunumerique.fr afin de permettre au site public de chaque établissement d'être répertorié dans les moteurs de recherche.

Une fois sur la page publique de l'établissement, cliquer sur « Se connecter »

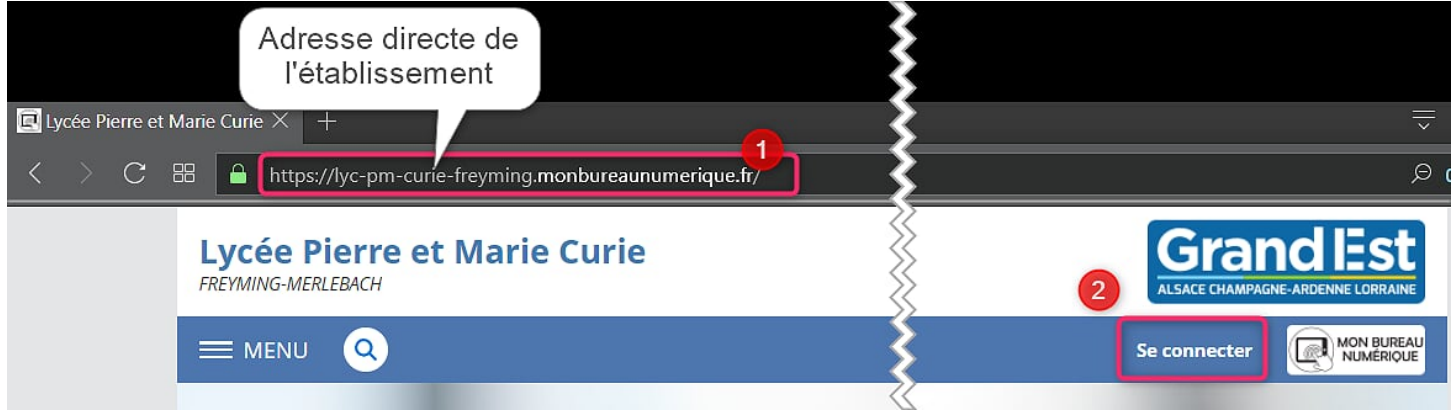

Une fois connecté, cliquer sur l'icône : située dans le MENU

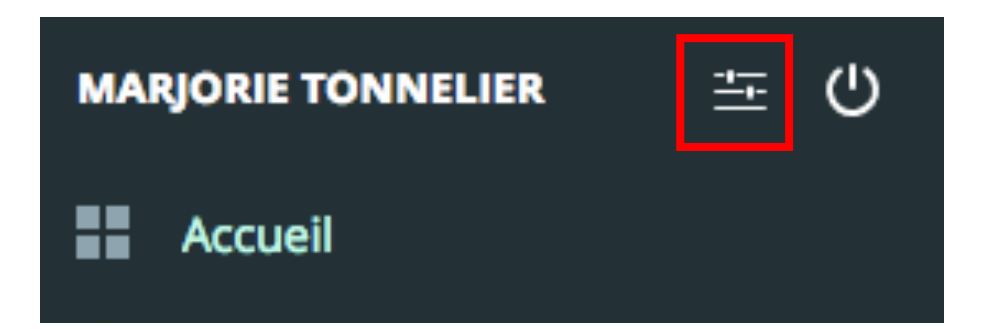

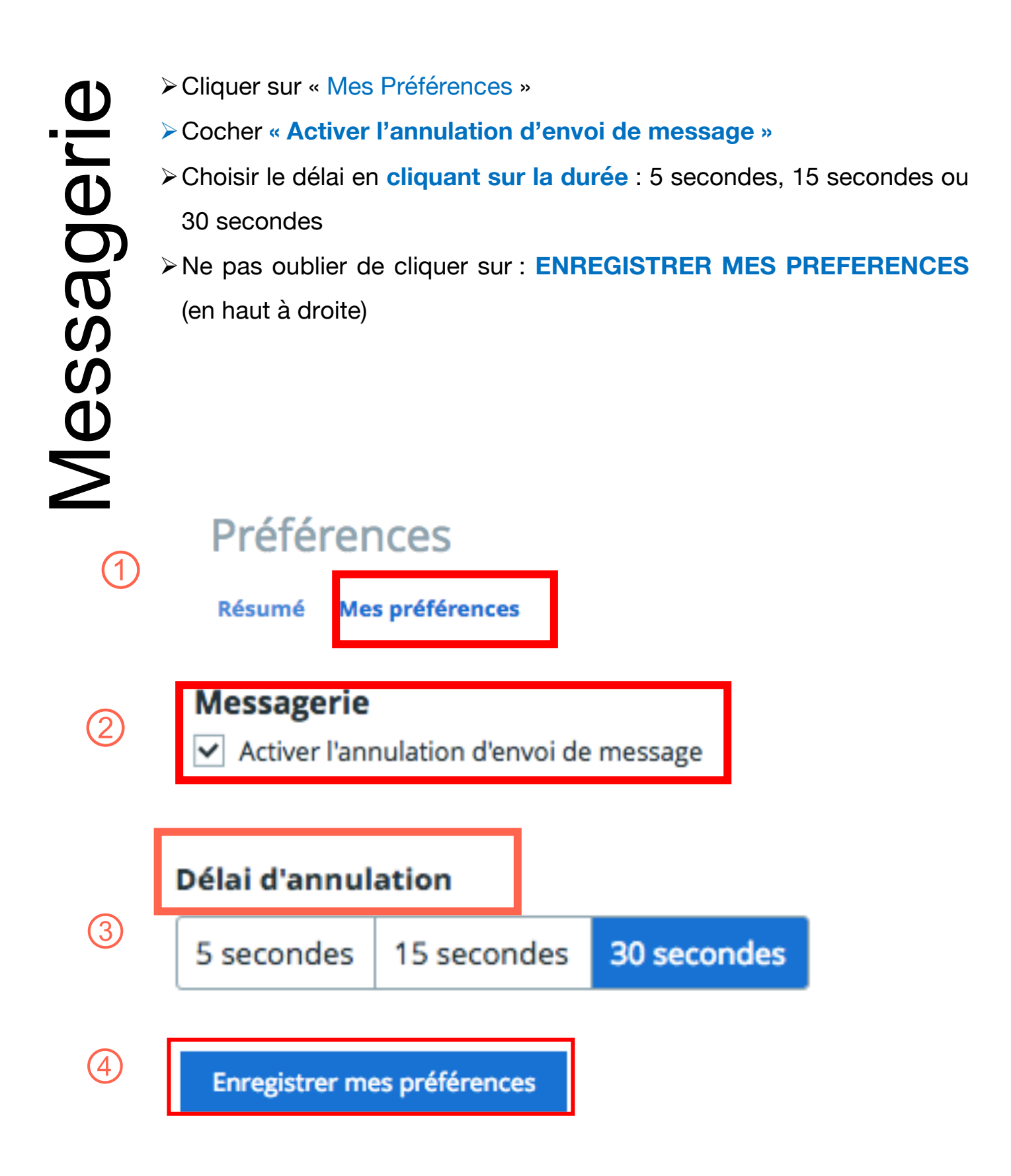